# 縦横スクロールレーザーマウス SANWA 取扱説明書 MA-LS19シリーズ 最初に ご確認 くださし ●マウス本体 · 1台 セット内容 ●ドライバソフト (Windows用CD) ······ 1枚 ●取扱説明書 …………………… 1部 本取扱説明書の内容は、予告なしに変更になる場合があります。 最新の情報は、弊社WEB(http://www.sanwa.co.jp/)をご覧ください。 デザイン及び仕様については改良のため予告なしに変更することがございます。 本書に記載の社名及び製品名は各社の商標又は登録商標です。 サンワサプライ株式会社 目次 1. はじめに 2. 安全にご使用いただくために 3. 健康に関する注意 4. 警告 5. 対応機種·対応OS 6. 接続手順 7. 各部の名称とはたらき 8. マウスの接続 9. ドライバソフトをインストールする前にお読みください 10. 付属のドライバソフトをインストール 11. ドライバソフトの特長 12. 「故障かな…」と思ったら 13. オンライン製品サポート 14. 保証規定

# 1.はじめに

この度は、縦横スクロールレーザーマウス(以降「本製品」といいます)をお買い上げいただき、誠にありがと うございます。

本製品をご使用前にこの取扱説明書をよくお読みください。また、お手元に置き、いつでも確認できるように しておいてください。

# 2.安全にご使用いただくために

本教品は、IEC60825-1 Edition 1.2<sup>-2001</sup>、JIS規格クラス1レーザーブロダクトに準拠しています。 本製品は通常の使用においては、きわめて安全ですが、使用上の注意を守って正しくお使いください。 ●レーザーセンサー穴をすっと見たり、他人の目に向けないでください。 ●製品を分解したり、改造したりしないでください。 ●0℃~40℃の気温環境でお使いください。 ●4製品に衝撃を加えないようにしてください。

- ●保証規定をよく読み正しくお使いください

# 3.健康に関する注意

マウスやトラックボール、キーボードを長時間操作すると、手や腕や首、肩などに負担が掛かり痛みや痺れを 感じることがあります。そのまま操作を繰り返していると、場合によっては深刻な障害を引き起こす恐れがあ ります。

マウスやキーボードを操作中に身体に痛みや痺れを感じたら、直ちに操作を中止し、場合によっては医師に 相談してください。

また日常のコンピュータ操作では定期的に休憩を取り、手や腕や首、肩など身体に負担が掛からないように 心がけてください。

## 4.警告

# 

・レビノンダムの支付専営にしないで、 本製品は、FCCの定めるクラスBのコンビューク機器に対する許容条件につき、所定の審査の上、FCC・15章 の規定内容に適合するものとして認定されています。FCC・15章は居住環境において防止すべき受信障害 の規制基準を定めたものですが、装置の設置状況によっては受信障害が発生する場合があります。 ご使用のコンビュータシステムが受信障害が解消されれば、これ用のコンビュータ、あるいは、その 周辺装置が原因であると考えられます。

ご使用のコンピュータシステムがテレビやラジオの受信状態に影響している場合、以下の手順のいずれか、あ

ご使用のコンビューダジステムかテレビやフンオの受信不聴に必要している場面、以下のナルロのいす るいはいくつかを組合わせてお試しください。 ●テレビまたはラジオのアンテナの向きを変え、受信障害の発生しない位置を探してみてください。 ●テレビまたはラジオがら離れた場所にコンビュータを設定し直してください。 ●テレビまたはラジオと初の電源状格部にあるコンセントにコンビュータを接続してください。 ●大辺に広じ、テレビ/ラジオの修理業者またはマウスの販売店にもご相談いただけます。

■注意 本製品に対し許可しない変更または加工が加えられた場合、FCCの許可が無効となり、正規の製品としての 使用は認められませんのでご注意ください。

# 5.対応機種・対応OS

## ■対応機種

●Windows搭載パソコン、各社DOS/Vパソコン、NEC PC98-NXシリーズ ※USBポート(Aタイプコネクタ)を持つ機種

■対応08

Windows 7.Vista.XP.2000

※機種により対応できないものもあります。

※この文章中に表記されるその他すべての製品名などは、それぞれのメーカーの登録商標、商標です。

# 6.接続手順

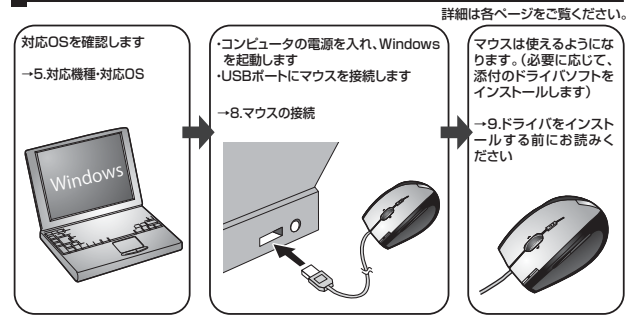

7.各部の名称とはたらき

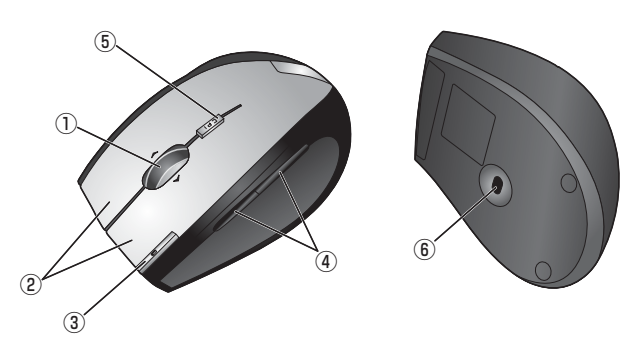

①ホイール(スクロール)ボタン ……… インターネットやWindows上のドキュメント画面をスクロールさ せる際、このホイールを左右に傾け横スクロールを前後に回転さ せて上下スクロールを可能にします。

### ■スクロールモード

インターネットやWindows上のドキュメント画面でスクロールモードを使用する際、このボタンをク リックしマウスを前後左右に少し動かすと自動的に画面がスクロールします。このスクロールを止め るには、ホイールボタンをもう一度押してください。 ■ズーム ズームはMicrosoft IntelliMouseの通常機能ですので、MS-OFFICE 97用のアプリケーション

A→Gatawincibestin IntelliniouseouanAggite 900℃(MacControle 2014)のクリークヨン に対応しています。「ズーム」とはウィンドウタの倍率を変えることです。「CHT」キーを押しながらホ イールを回転させると、ズームが簡単に行えます。 ●「CHT」キーを押しながらホイールをモニター方向に回転させると、倍率が上がります。 ●「CHT」キーを押しながらホイールを手前方向に回転させると、倍率が下がります。

| ②左ボタン・右ボタン   | 左ボタンは通常クリック、ダブルクリックに使われます。また右ボタンは<br>Windowsでのアプリケーションごとに設定されているマウスの動きも行い<br>ますし、またボップアップメニューの表示もすることができます。 |
|--------------|----------------------------------------------------------------------------------------------------|
| ③フリップ3Dボタン   | Windows7・Vistaの新しい操作画面「フリップ3D」を呼び出します。<br>Windows7・Vista以外のOSでは、ダブルクリックなど他の機能を割付けて<br>使用できます。               |
| ④戻るボタン・進むボタン | インターネット操作で便利な「戻る」「進む」機能やアプリケーションの一発立<br>ち上げなど、頻繁に使うコマンドやショートカットなどの機能を割り当てるこ<br>とかできます。                      |

⑤カウント切替えボタン …… カウント切替えボタンを押すと、分解能を800→1600→800カウントに切 替えることができます。

光学センサーでは識別しにくかった光沢感のある素材の表面を読取ることが ⑥レーザーセンサー … 可能で、様々なシーンで威力を発揮します。 ※レーザーセンサー穴をずっと見たり、他人の目に向けないでください。

## 8.マウスの接続

### ■本製品をUSBポート接続する際の注意

本製品はWindowsにおいて自動認識され、使用可能となります。まず初めにUSBインターフェイスが正常 に動作しているかどうかをチェックしてください。

「スタート」→「設定(S)」→「コントロールパネル(C)」→「システム」の順に選択し、「デバイスマネージャ」 タブをクリックしてください。「ユニパーサルシリアルパスコントローラ」をチェックしてください。下の画面 が表示されます。

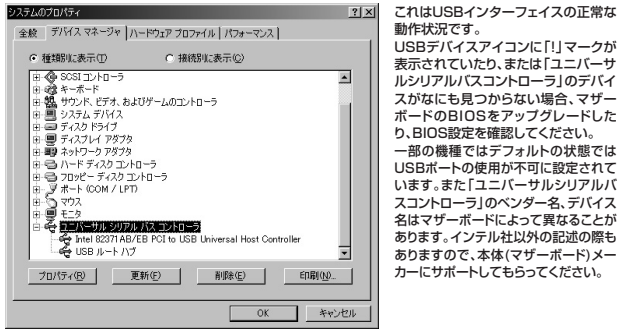

USBデバイスアイコンに[!]マークが 表示されていたり、または「ユニバーサ ルシリアルバスコントローラ」のデバイ スがなにも見つからない場合、マザー ボードのBIOSをアップグレードした り、BIOS設定を確認してください。 ー部の機種ではデフォルトの状態では USBポートの使用が不可に設定されて います。また「ユニバーサルシリアルバ スコントローラ」のベンダー名、デバイス 名はマザーボードによって異なることが あります。インテル社以外の記述の際も ありますので、本体(マザーボード)メー カーにサポートしてもらってください。

### ■BIOS上でUSBがdisableディセーブル(無効)になっている場合

- ●BIOS上のUSBをenableイネーブル(有効)にしてください。 通常BIOSの設定はコンピュータ起動時にF1かF2を押すものが多いですが詳細な設定については、コン ビュータ本体の取扱説明書をご覧ください。

### ■マウスの接続

- ※注意:マウスを接続する前に他のアプリケーション(ウィルス検索ソフトなどの常駐ファイル)を終了させて おくことをお薦めします。 ①コンピュータの電源を入れ、Windowsを完全に起動します。
- ②マウスのUSBコネクタをコンピュータのUSBポートに接続します。

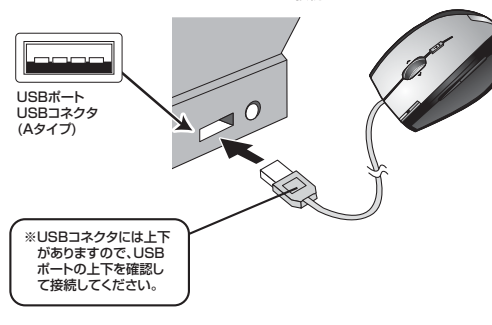

③自動的にハードウェアの検知が始まり、デバイスドライバを更新するためのウィザードが起動します。 〈Windows 7の場合〉

マスクバーに「デバイスドライバソフトウェアをインストールしています。」 「USB入力デバイス」と表示されて、自動的にインストールが完了します。

〈Windows Vistaの場合〉 に「デバイスドライバソフトウェアをインストールしています。」「USBヒューマンインターフェイ スデバイス」と表示されて、自動的にインストールが完了します。

### 〈Windows XP・2000の場合〉

タスクバーに「新しいハードウェアが見つかりました。」「使用できる準備ができました。」と表示されて、自動的にインストールが完了します。

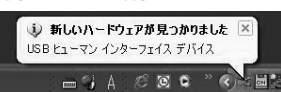

# 9.ドライバソフトをインストールする前にお読みください

※重要(必すお読みください) 本製品に添付のドライバソフトがインストールされていない状態でも、マウスの基本的な機能は使 えます。横スクロール機能、ボタン割付け等の特別な機能を使う場合、添付のドライバソフトのイン ストールが必要になります。

### ■内蔵ポインティングデバイス用ユーティリティの切り離し

本製品添付のドライバは、各社PCにあらかじめインストールされている内蔵ポインティングデバイス用の ユーティリティと併用できません。ユーティリティを切り離しするか、添付ドライバをインストールなさらずに

- 各ユーティリティによって切り離し方法が異なります。下記をご覧ください。
- ●NEC PC98-NXシリーズ・富士通 FMV-BIBLOシリーズ・ソニー VAIOシリーズの場合 デバイスマネージャ→マウスでNXPADあるいは「Alps GlidePoint」を「標準PS/2マウス」あるいは 「Microsoft PS/2 Mouse」にドライバを更新してください。
- は中にのデバイスに適していない…」とエラー表示される場合がありますが、そのまま進めてください。 ●東芝 Dynabookシリーズ・SHARP Mebiusシリーズの場合 アプリケーションの追加と削除より「マウスウェア」をアンインストールしてください。 ●Lenovo ThinkPadシリーズの場合
- ■Compage Armadaシリーズの場合
  ■Compage Armadaシリーズの場合
  アブリケーションの追加と削除より[Synaptics TouchPad]をアンインストールしてください。その後 デバイスマネージャーマランスで「Synaptics TouchPad」を「標準PS/2マウス」あるいは「Microsoft PS/2 Mouse」にドライバを更新してください。 途中「このデバイスに適していない……」とエラー表示される場合がありますが、そのまま進めてください。

## 例) NEC PC98-NXの場合

NEC PC98-NXにマウスを接続すると

- ●スクロールが動作しない。 ヘノコールがご割(FORV)。
   ●カーンルのスピードを変更しても、再起動すると元に戻ってしまう。
   ●スクロールの設定ができない。
   ●コントロールパネルのマウスが開かない。

などの症状が発生することがあります。 これは、タッチバッドのユーティリティの影響です。

# 10.付属のドライバソフトをインストール

付属のドライバソフトをインストールする際は、他のアプリケーション等をすべて終了させてから 行ってください。

①Windowsを完全に起動させ、付属のドライバディスクをCD-ROMドライブにセットしてください。 ②インストーラが自動的に起動し、以下のような画面が表示されます。

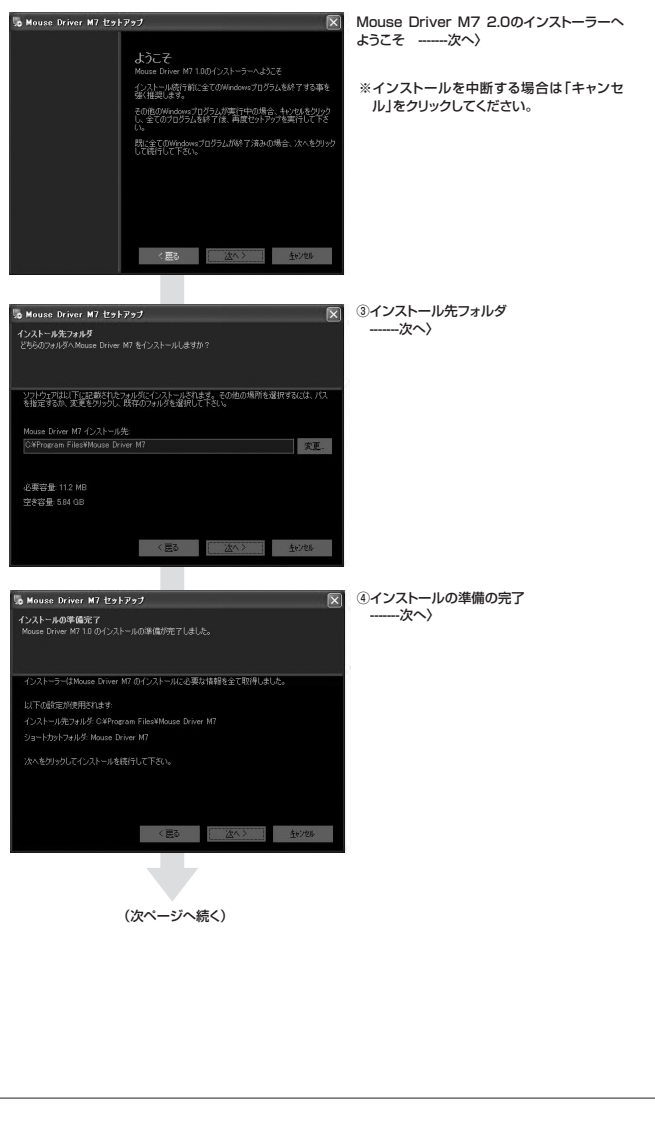

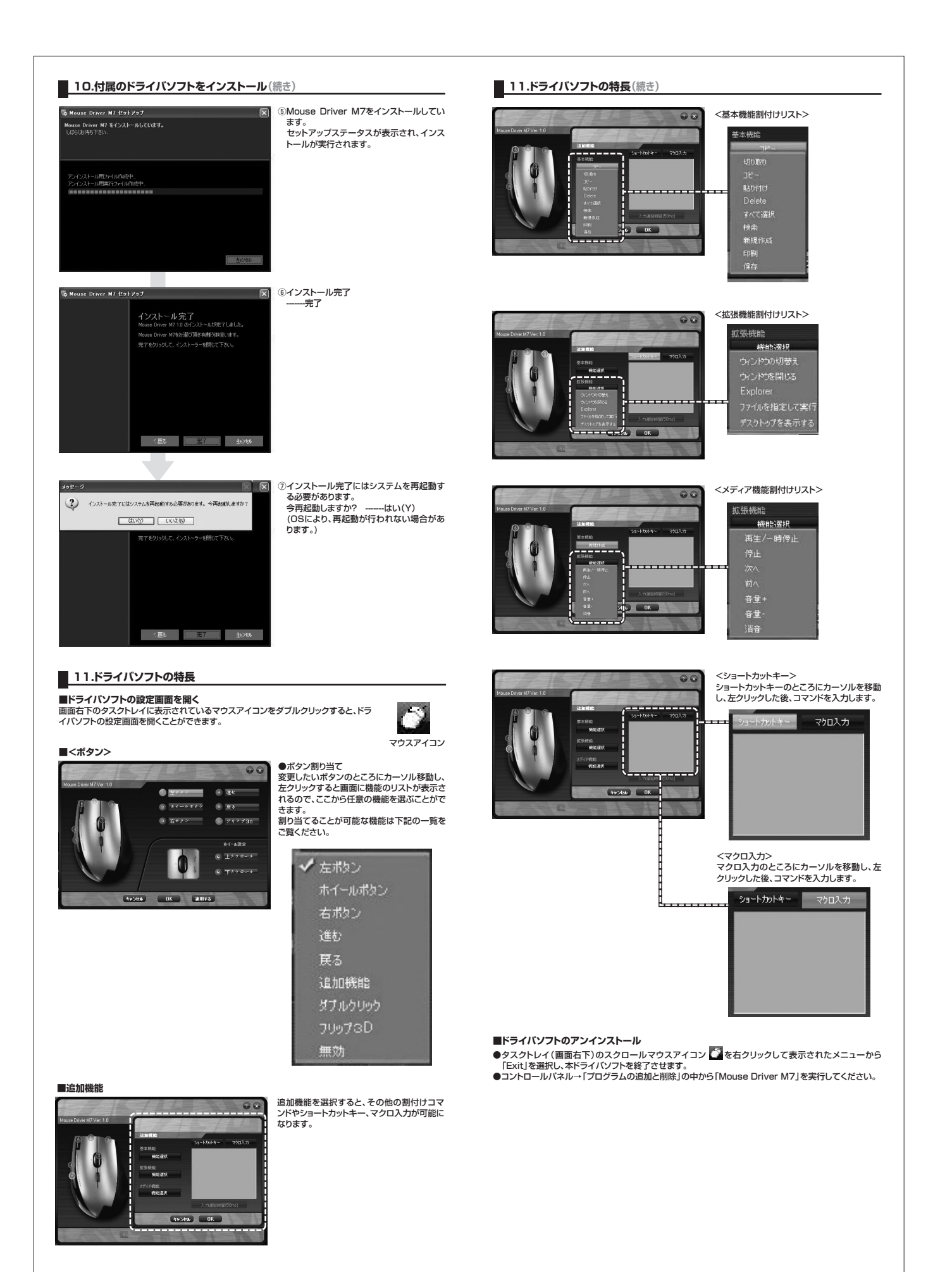

## ■ 12.「故障かな…」と思ったら

#### Q.マウス(マウスカーソル)が動かない

USBコネクタが正しくUSBポートに接続されているか確認してください。("8.マウスの接続"参照)

### Q.マウスカーソルやスクロールの動きがスムーズでない。

A. 1.光を反射する素材、ガラスなどの透明な素材の上や、規則正しいパターンの上でご使用の際は、ト ラッキング性能が低下する場合があります。 2.金属面の上では、ワイヤレス信号が乱反射し、スムーズに動かない場合がありますので、厚みのある 雑誌やマウスパッド等の上でご使用になってみてください。

Q.Internet Explorerでスクロールがスムーズに動かない。 A. Internet Explorerを起動し、「ツール」→「インターネットオブション」→「詳細設定」で「スムーズス クロールを使用する」のチェックをはずしてください。

#### Q.Windowsのディスプレイモードに出ているトゥルーカラーを選択するとスクロールの動きがおかしく なった。 Α.

フルイカラーモードを選択してください。
 2.トゥルーハイカラーでは、CPUからデータを伝えるのに時間がかかります。このため、スピードコントロールの動きが遅くなるのです。

# ■ 13.オンライン製品サポート

### お問合せは弊社WEBサイト

の向ことは存在WEDダード (http://www.sanwa.co.jp/)より「サポート」→ 活問い合わせ窓口一覧」→「製品について」→「マウ ス」のリンクをたどり、WEBでのお問い合わせ「入力 フォームはこちら」に必要事項を記入して送信してく ださい。

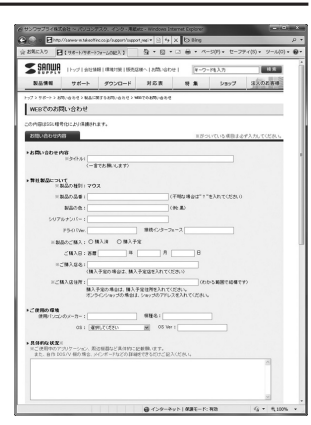

## 14.保証規定

1)保証期間内に正常な使用状態でご使用の場合に限り品質を保証しております。万一保証期間内で故障がありました場合は、弊社所定の方法で無償修理いたしますので、保証書を製品に添えてお買い上げの販売店までお持ちください。 2)次のような場合は保証期間内でも有償修理になります。

- (べのひう)の電ごのかれ加水利用) 「保証書をご提示いただけない場合。 ②所定の項目をご記入いただけない場合、あるいは字句を書き換えられた場合。
- ③故障の原因が取扱い上の不注意による場合。

- (広城庫の原因がお客様による輸送・移動中の衝撃による場合。
  ⑥天変地異、ならびに公害や異常電圧その他の外部要因による故障及び損傷。
  ③)お客様ご自身による改造または修理があったと判断された場合は、保証期間内での修理もお受けいたしかねます。
- 5)の吉城に古河になったの屋内にあって生いた直接、間接の周海について地域にない細い両向うちのあったのとしているなう。 4)本製品の故障、またはその使用によって生いた直接、間接の周海については弊社はその責任負わないものとします。 5)本製品を使用中に発生したデータやブログラムの消失、または破損についての保証はいたしかねます。 6)本製品は医療機器、原子力設備や機器、航空宇宙機器、輸送設備や機器などの人命に関わる設備や機器、及び高度な 信頼性を必要とする設備や機器やシステムなどへの組込みや使用は意図されておりません。これらの用途に本製品
- を使用され、人身事故、社会的障害などが生じても弊社はいかなる責任も負いかねます。 7)修理ご依頼品を郵送、またはご持参される場合の諸費用は、お客様のご負担となります。 8)保証書は再発行いたしませんので、大切に保管してください。
- 9)保証書は日本国内においてのみ有効です。

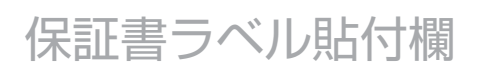

※保証書ラベルを貼付し大切に保管してください。

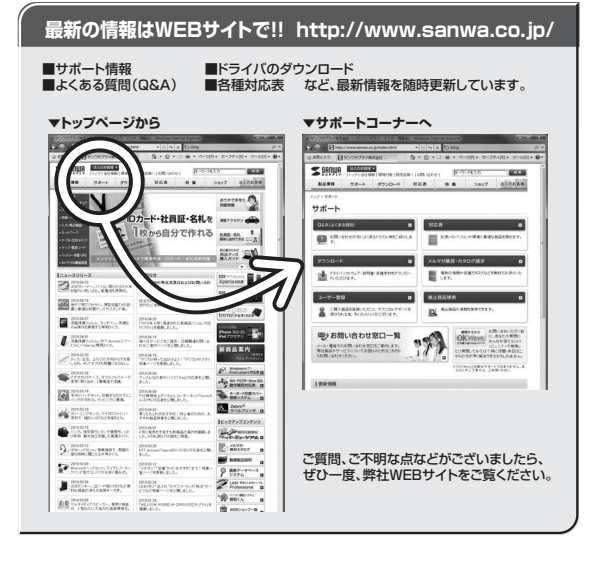

# サンワサプライ株式会社

# 岡山サプライセンター / 〒700-0825 岡山県岡山市北区田町1-10-1 東京サブライセンター / 〒140-8566 東京都品川区南大井6-5-8 TEL.03-5763-0011 FAX.03-5763-0033 無示 リンイビンター / 140-0506 東京 都 面 川 医 南 人 木 6・3・8 「EL035/05-001 FAAU35/05-003 4 開営業所 / F08-3-086-1 仙台市宮城野区 福岡 1・6・3 7 宝栄仙台ビル TEL.012-161-1369 FAAU11-716-8990 仙台営業所 / F08-3-0851 仙台市宮城野区 福岡 1・6・3 7 宝栄仙台ビル TEL.022-257-4638 FAAL022-257-4633 名古屋営業所 / F45-3-0015 名 古屋市 中村区 椿町 1 6・7 カジ ヤマビル TEL.0563955310 FAAL064335-5315 福岡営業所 / F812-0012 福岡市博多区博多駅中央街8-20第2博多相互ビル TEL.092471-6721 FAAL092471-8078

2010.7現在

TEL.086-223-3311 FAX.086-223-5123 10/07/JMDaU